ДКПП 26.51.70 – 90.00

# Пульт контроля и управления адресный "КОДАС-ПКУ"

# Руководство по эксплуатации ШМК.306242.052 РЭ

ООО «Фирма «ЭЛЕКОН ЛТД»

Редакция 1.0

# СОДЕРЖАНИЕ

| ГЛАВА 1 ОБЗОР СИСТЕМЫ                    |   |
|------------------------------------------|---|
| 1.1 ОСОБЕННОСТИ                          | 3 |
| 1.2 ТЕХНИЧЕСКИЕ ХАРАКТЕРИСТИКИ КОДАС-ПКУ | 3 |
| 1.3 ГАБАРИТНЫЕ РАЗМЕРЫ                   | 4 |
|                                          |   |

#### ГЛАВА 2 УСТАНОВКА

| 2.1 МОНТАЖ            | 5 |
|-----------------------|---|
| 2.2 СХЕМА ПОДКЛЮЧЕНИЯ | 5 |

#### ГЛАВА З РАБОТА С ПАНЕЛЬЮ

| 3.1 ИНТЕРФЕЙС                                | 7 |
|----------------------------------------------|---|
| 3.2 ЭКРАН ЖК-ДИСПЛЕЯ                         |   |
| 3.3 УРОВНИ ДОСТУПА                           |   |
| 3.4 СОСТОЯНИЕ СИСТЕМЫ                        |   |
| 3.5 УСТАНОВКА ДАТЫ И ВРЕМЕНИ СИСТЕМНЫХ ЧАСОВ |   |
| 3.6 ПРОВЕРКА РАБОТОСПОСОБНОСТИ ИНДИКАЦИИ     |   |
| 3.7 ПРОГРАММИРОВАНИЕ СИСТЕМЫ                 |   |
| 3.8 КОНФИГУРИРОВАНИЕ СИСТЕМЫ                 |   |

#### ГЛАВА 4 ТЕХНИЧЕСКОЕ ОБСЛУЖИВАНИЕ И РЕМОНТ

| 4.1 ЕЖЕДНЕВНАЯ ПРОВЕРКА              |  |
|--------------------------------------|--|
| 4.2 НЕИСПРАВНОСТИ И ИХ УСТРАНЕНИЕ    |  |
|                                      |  |
|                                      |  |
| <b>ПРИЛОЖЕНИЕ 1</b> ПЕРЕЧЕНЬ ФУНКЦИЙ |  |

## ГЛАВА 1 ОБЗОР СИСТЕМЫ

## 1.1 ОСОБЕННОСТИ

- Интуитивно понятное управление с меню на русском, украинском или английском языке.
- Контекстное меню, вызываемое для действий над выбранным элементом.
- Журнал событий до 3000 записей.
- Автоматическое отключение подсветки дисплея в случае отсутствия событий и/или действий оператора в течение установленного времени.
- 2 выхода (сухих контактов, 60В, 200мА): выход общей тревоги и общей неисправности.
- Поддержка до 127 адресных устройств.
- 4 уровня доступа пользователей с различными правами и авторизацией по паролю.
- Конфигурирование панели с компьютера (программа kFireProg).
- Соответствует стандарту ДСТУ EN 54-2.

## 1.2 ТЕХНИЧЕСКИЕ ХАРАКТЕРИСТИКИ КОДАС-ПКУ

Таблица 1-1

| Параметр                                  | Значение                       |
|-------------------------------------------|--------------------------------|
| Интерфейс связи с адресными устройствами  | 2 x RS-485                     |
| Максимальное количество адресных ус-      | 127                            |
| тройств на панель                         |                                |
| Максимальное количество шлейфов           | 1023                           |
| Максимальное количество пожарных шлей-    | 511                            |
| фов                                       |                                |
| Максимальное количество зон               | 511                            |
| Максимальное количество групп             | 127                            |
| Максимальное количество реле              | 255                            |
| ЖК-экран                                  | 320*240 пикселей, с подсветкой |
| Встроенных выходов                        | 2 («Пожар», «Неисправность»)   |
| Напряжение/ток/мощность коммутации кон-   | 30 Vdc / 2 A / 60 W            |
| тактов выходов «Пожар» и «Неисправность», | 125 Vac / 0.5 A / 62.5 VA      |
| не более                                  |                                |
| Количество записей в журнале событий      | 3000                           |
| Интерфейс связи с компьютеров (конфигури- | 1 x USB 2.0                    |
| рование)                                  |                                |
| Интерфейс связи с системой мониторинга    | 1 x RS-485                     |
| Рабочее напряжение питания (В)            | 9,5 - 29,5                     |
| Количество линий питания                  | 2                              |
| Максимальная потребляемая мощность в «Де- | не более 2                     |
| журном» режиме (Вт)                       |                                |
| Максимальная потребляемая мощность в ре-  | не более 2,5                   |
| жиме «ПОЖАР» (Вт)                         |                                |
| Габаритные размеры (ШхВхГ)(мм)            | 250x185x40                     |
| Вес (кг)                                  | 1,45                           |
| Рабочая температура (°С)                  | от -5 до +40                   |

| Температура хранения (°С)               | от -10 до +50               |
|-----------------------------------------|-----------------------------|
| Относительная влажность при температуре | ≤95%                        |
| (40±2) °C                               |                             |
| Степень защиты по ГОСТ 14264-96         | IP30                        |
| Условия монтажа панели                  | в шкафах со степенью защиты |
|                                         | не ниже IP30                |

# 1.3 ГАБАРИТНЫЕ РАЗМЕРЫ

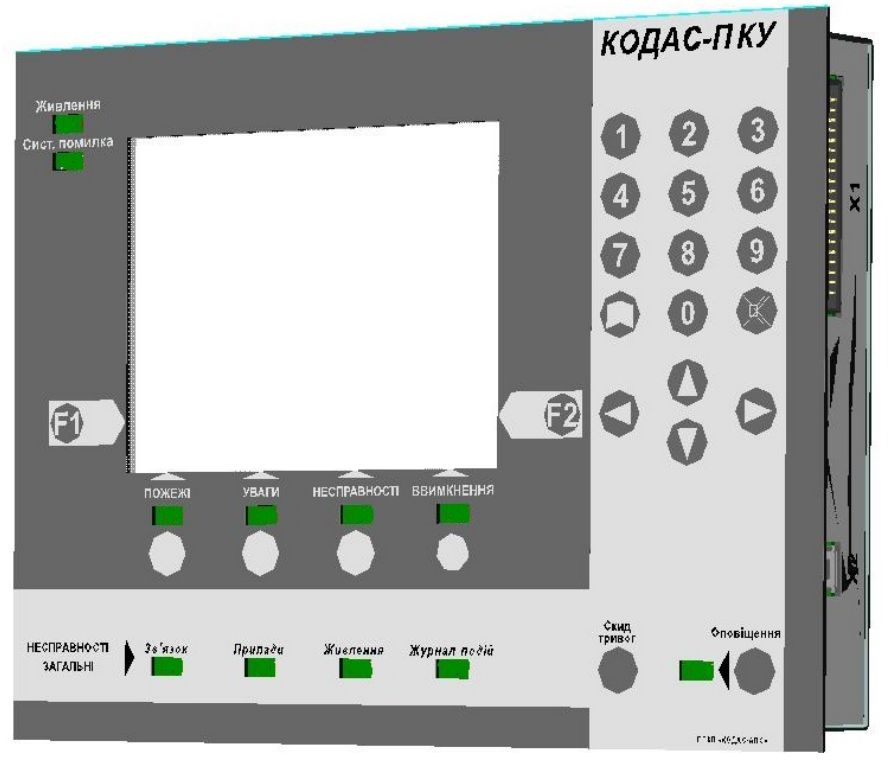

Рисунок 1.1 Внешний вид

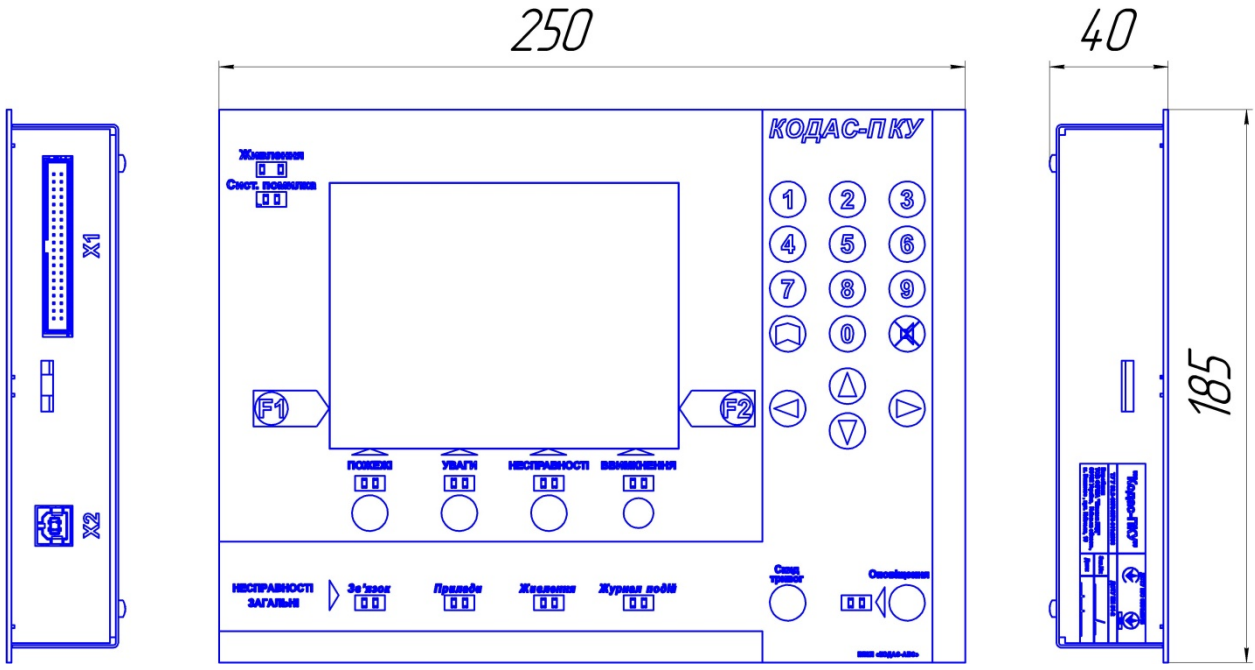

Рисунок 1.2 Габаритные размеры (мм)

# ГЛАВА 2 УСТАНОВКА

## 2.1 МОНТАЖ

Монтаж панели должен быть произведен на лицевую сторону (дверце/крышке) металлоконструкции или пластикового бокса с обеспечением степени защиты не ниже IP-30 по ГОСТ 14254-96.

Порядок монтажа:

1. На лицевой стороне шкафа (бокса) вырезать отверстие под установку панели.

2. Снять защитную пленку с самоклеющейся уплотнительной ленты панели (по периметру обратной стороны панели).

3. Вставить панель в подготовленное отверстие и плотно прижать ее к лицевой стороне шкафа (бокса).

4. С задней стороны панели установить кронштейны и зажать панель с помощью двух винтов на кронштейнах, входящих в комплект поставки.

5. Подключить разъем «X1» панели к разъему X4 платы коммутации (кросс платы) с помощью специального соединительного кабельного шлейфа ШМК.685621.092 (входит в комплект поставки).

# 2.2 СХЕМА ПОДКЛЮЧЕНИЯ

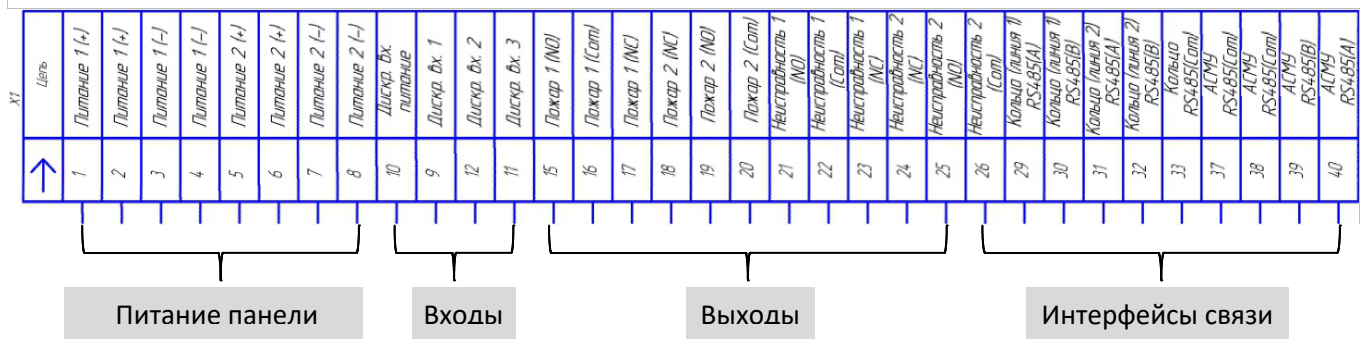

Рисунок 2.1 Назначение выводов разъема Х1 панели

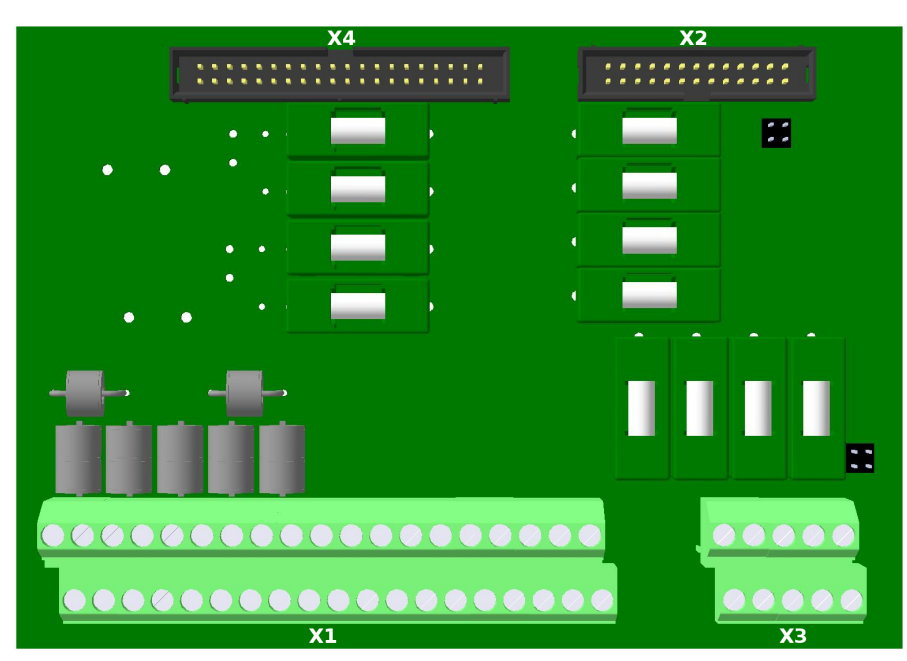

Рисунок 2.2 Внешний вид платы коммутации (кросс платы)

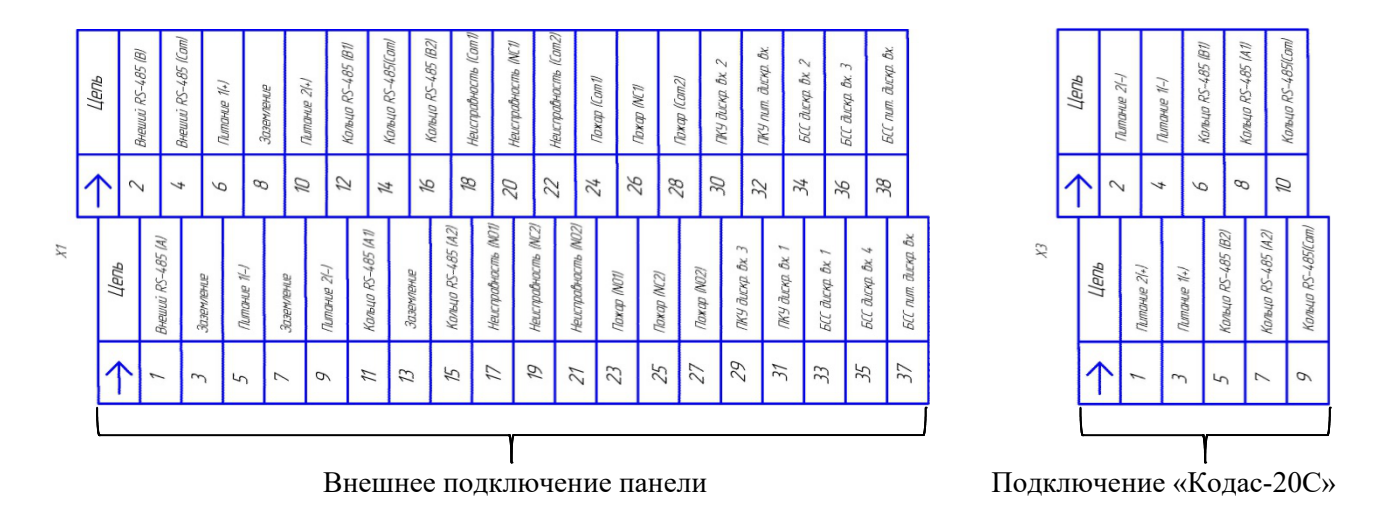

Рисунок 2.3 Назначение выводов платы коммутации (кросс платы)

## ГЛАВА З РАБОТА С ПАНЕЛЬЮ

# 3.1 ИНТЕРФЕЙС

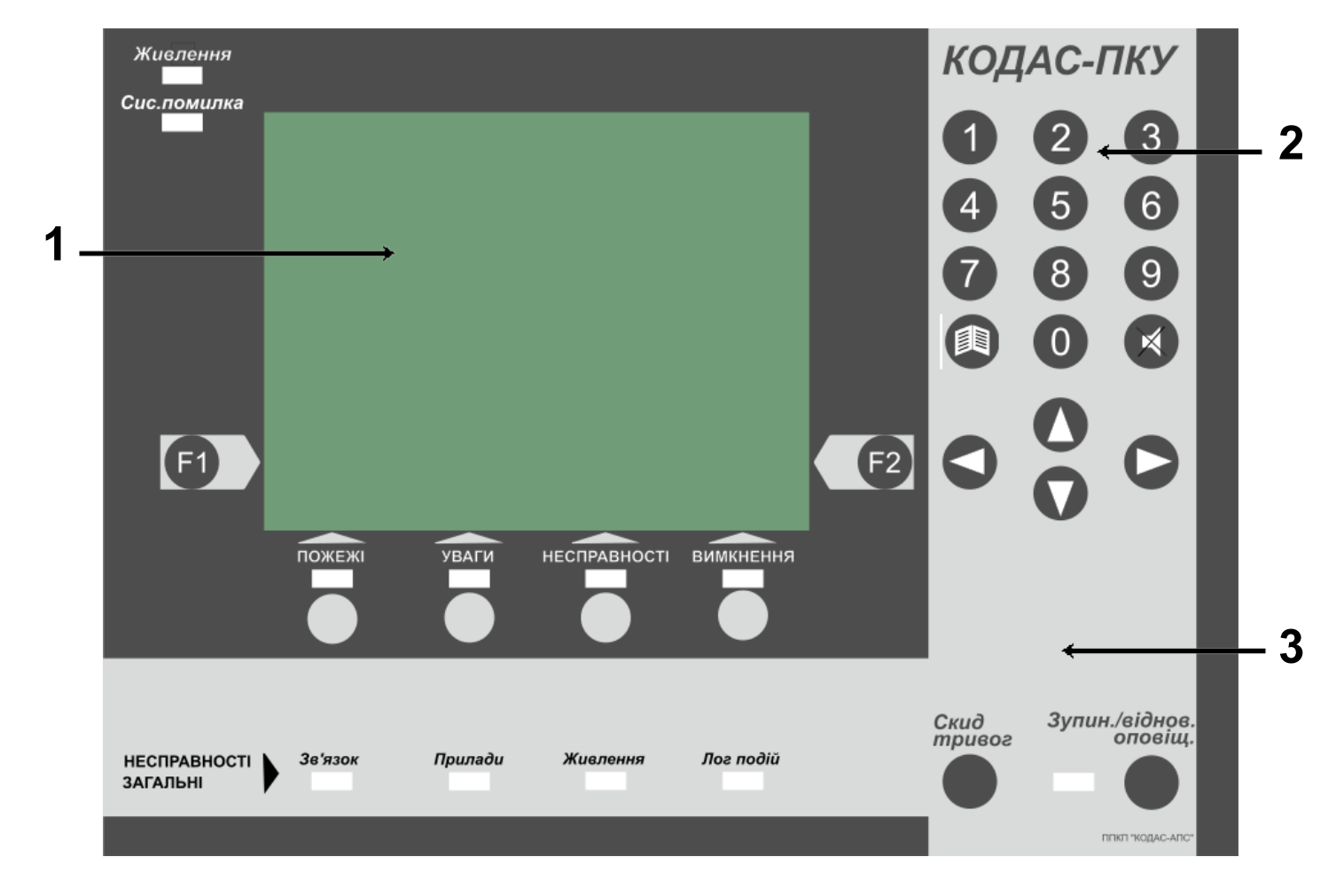

Рисунок 3.1 Внешний вид

3.1.1 Жидкокристаллический дисплей (поз.1)

ЖК-дисплей отображает информацию о событиях. При нажатии на любую кнопку или возникновении события(й) автоматически включается подсветка. Подсветка ЖК-дисплея автоматически выключается по истечении заданного времени при отсутствии событий и действий оператора.

3.1.2 Клавиатура (поз.2)

0

0

0

- 💷 переход в журнал событий;
  - сброс звукового сигнала, действие доступно с первого и второго уровня доступа;
  - О . перемещение вверх/вниз по меню;
    - 1 .... 9 ввод цифровых значений;

Быход на предыдущий уровень или отмена выбранного действия;
 Бход или выполнение действия выбранного пункта меню.

3.1.3 Индикаторы и кнопки управления панелью (поз.3)

## 3.1.3.1 Системные:

- индикатор "Живлення":
  - зеленый, наличие питания на панели Кодас-ПКУ.
  - желтый, неисправность питания панели.
- индикатор "Сис.помилка" желтый, ошибка в работе панели, вызванная неисправностью оборудования или сбоем в работе встроенного программного обеспечения панели.
- кнопка "Скид тривог" сброс тревог, действие доступно только со второго уровня доступа.
- кнопка с индикацией "Зупин./віднов.оповіщ." :
  - кнопка предназначена для остановки или возобновления работы выходов оповещения, действие доступно только со второго уровня доступа;
  - индикатор желтый, включается при остановленной работе выходов оповещения.
- 3.1.3.2 Индикаторы общих неисправностей:
  - "Зв'язок": желтый, неисправность линии связи кольцевого интерфейса с адресными приборами.
  - "Прилади": желтый, неисправность хотя бы одного из приборов.
  - "Живлення": желтый, неисправность питания хотя бы одного адресного прибора.
  - "Лог подій": желтый, неисправность записи в журнал событий.
- 3.1.3.3 Индикаторы и кнопки управления (для работы с дисплеем):
  - "Пожежі":
    - индикатор красный, переход в режим пожарных тревог. Выключается, когда все тревоги закончены и выполнено действие «Скид тривог».
    - кнопка вызов экрана режима пожарных тревог и перехода по закладкам в нем, действие доступно с первого и второго уровня доступа.
  - "Уваги":
    - индикатор красный, переход в режим предпожарных тревог (внимание). Выключается, когда все тревоги закончены и выполнено действие «Скид тривог».

- кнопка вызов экрана режима предпожарных тревог (внимание) и перехода по закладкам в нем, действие доступно с первого и второго уровня доступа.
- "Несправності":
  - индикатор желтый, наличие хотя бы одной неисправности.
  - кнопка вызов экрана режима неисправностей и переход по закладкам в нем, действие доступно с первого и второго уровня доступа.
- "Вимкнення":
  - индикатор желтый, наличие хотя бы одного выключения.
  - кнопка вызов экрана режима выключений и переход по закладкам в нем, действие доступно с первого и второго уровня доступа.

## 3.1.3.4 Функциональные кнопки:

– [1] - вызов контекстного меню режима просмотра.

 – E
 – вызов контекстного меню доступных действий и вызов меню режима фильтра для экрана журнала событий.

## 3.2 ЭКРАН ЖК - ДИСПЛЕЯ

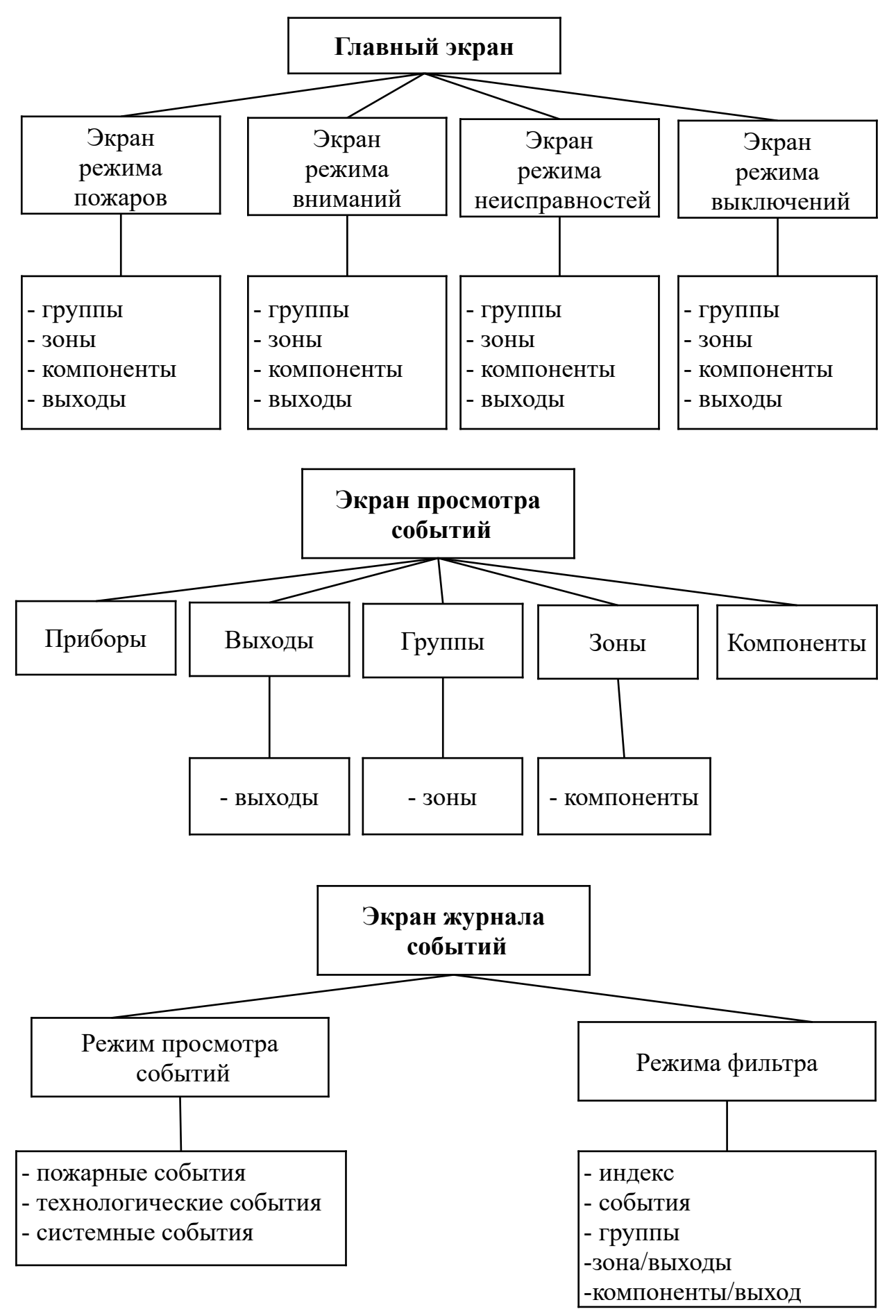

Рисунок 3.2 Структура экранов

Все экраны делятся на области:

|       |         |           |              |            | - 1           |     |
|-------|---------|-----------|--------------|------------|---------------|-----|
| Списо | ок все  | крон      | 13:3         | 5 05/05/18 | 3 ← '         |     |
| SOH:  | )12 по: | к:000 вны | :000 нсп:000 | 0 вык:000  | ←2            |     |
| 0001  | •В нор  | ме вона   | 17:15:32     | 2 02/05/18 | 3             |     |
|       | Этаж    | <b>%1</b> | зона:00:     | 1 (пож)    |               |     |
|       | Секци   | a №1      | группа::     | 101 (пож)  |               |     |
| 0012  | В нор   | ме группа | 15:28:55     | 9 29/04/18 | 3 2           | 1   |
|       | Состо   | яние ПП   | вона:500     | б (тех)    | ) <b>–</b> 3. |     |
|       |         | Все компо | ненты зоны:  |            |               |     |
| 0001  | В нор   | Me IIIC   | 17:15:32     | 2 02/05/18 | 3             |     |
|       | Корид   | ac        | адр:126      | /002 (пож) | 3.            | .2  |
| 0002  | Внор    | xe IIC    | 17:15:3      | 3 02/05/18 | 3             |     |
|       | Лифт.:  | кол       | адр:126      | /003 (пож) |               |     |
| Режи  | и прос  | мотра     | Выполнит     | ь действи  | e, 4          | . 1 |
| Выкл  | очен    |           | Доступ       | 1-просмот  | P             | ••  |
| 0     | 00      | 000       | 000          | 000        | ∎ ← 5         | 5   |

- 3.2.1 Информационная область (поз.1):
   Отображает название экрана, в котором находится пользователь, время и дату.
   Область отображается на всех экранах.
- 3.2.2 Область статистики режима просмотра (поз.2):

На главном экране область отображает в закладках количество групп, зон, компонентов и выходов, находящихся в состоянии, соответствующему выбранному экрану. Область отображается на всех экранах, кроме журнала событий.

На экране просмотра отображается информация в зависимости от выбранного режима просмотра:

| Режим просмотра | Информация                                                                                                    |
|-----------------|----------------------------------------------------------------------------------------------------|
| "все приборы"   | <ul><li>кол-во приборов</li><li>кол-во неисправных приборов</li></ul>                                                                                                    |
| "все выходы"    | <ul> <li>кол-во выходов</li> <li>кол-во активированных выходов</li> <li>кол-во неисправных выходов</li> <li>кол-во выключенных выходов</li> </ul>                                           |
| "все группы"    | <ul> <li>кол-во групп</li> <li>кол-во групп в состоянии "Пожар"</li> <li>кол-во групп в состоянии "Внимание"</li> <li>кол-во неисправных групп</li> <li>кол-во выключенных групп</li> </ul> |

| "все зоны"       | <ul> <li>кол-во зон</li> <li>кол-во зон в состоянии "Пожар"</li> <li>кол-во зон в состоянии "Внимание"</li> <li>кол-во неисправных зон</li> <li>кол-во выключенных зон</li> </ul>                                         |
|------------------|----------------------------------------------------------------------------------------------------|
| "все компоненты" | <ul> <li>кол-во компонентов</li> <li>кол-во компонентов в состоянии "Пожар"</li> <li>кол-во компонентов в состоянии "Внимание"</li> <li>кол-во неисправных компонентов</li> <li>кол-во выключенных компонентов</li> </ul> |

3.2.3 Рабочая область (поз.3.1 и 3.2):

Рабочая область делится на две части: верхняя - окно общей информации, нижняя - окно дополнительной информации.

3.2.3.1 Окно общей информации (поз.3.1):

Предназначено для отображения общей информации о событиях.

Находясь на экране просмотра событий или главном экране, отображается одновременно две записи. В случае, когда событий больше двух, отображается первое и последнее событие.

Просмотреть все события можно, пролистав весь список с помощью кнопок

При этом изменяется лишь первая запись, вторая отображает последнее событие в списке.

3.2.3.2 Окно дополнительной информации (поз.3.2):

Предназначено для отображения уточняющей информации о событии, на котором находится курсор в окне общей информации.

Для перехода в окно дополнительной информации из окна общей информации необходимо нажать кнопку

Отображается одновременно две записи. В случае, когда событий больше двух, отображается первое и последнее события.

Просмотреть все события можно, пролистав весь список с помощью кнопок

При этом изменяется лишь первая запись, вторая всегда отображает последнее событие.

**Таблица 3.1** Информация, отображаемая на главном экране в зависимости от выбранной закладки отображения:

|                          | Информация                                                                                                    |                                                                                                    |                                                                                                    |                                                                        |
|--------------------------|----------------------------------------------------------------------------------------------------|----------------------------------------------------------------------------------------------------|----------------------------------------------------------------------------------------------------|------------------------------------------------------------------------|
| Окно                     | Группы                                                                                                    | Зоны                                                                                                    | Компоненты                                                                                                    | Выходы                                                                 |
| Окно общей<br>информации | -событие;<br>-дата и время<br>события;<br>-название и номер<br>группы, в котором<br>произошло<br>событие и ее<br>типовая настройка.    | -событие;<br>-дата и время события;<br>-название, номер зоны<br>в которой произошло<br>событие, и ее типовая<br>настройка;<br>-название и номер<br>группы, в которую<br>входит зона; | -событие;<br>-дата и время<br>события;<br>-название, адрес<br>компонента и его<br>типовая настройка;<br>-название и номер<br>зоны, в которую<br>входит компонент;<br>-название и номер<br>группы, в которую<br>входит зона; | -событие;<br>-дата и время<br>события;<br>-название группы<br>выходов. |
| Окно доп.<br>информации  | -событие;<br>-дата и время<br>события;<br>-название, номер<br>зон, которые входят<br>в выбранную<br>группу, и их<br>типовые настройки; | -событие;<br>-дата и время события;<br>-название, номер ком-<br>понентов, которые<br>входят в выбранную<br>зону, и их типовые<br>настройки;                                          | -                                                                                                    | -событие;<br>-дата и время<br>события;<br>-адрес выхода.               |

На экране журнала событий рабочая область также делится на окна общей и дополнительной информации. Одновременно в окне общей информации отображается 12 записей, в окне дополнительной - одна запись.

| Окно                      | Информация                                                                                                    |  |  |
|---------------------------|----------------------------------------------------------------------------------------------------|--|--|
| Окно общей<br>информации  | <ul> <li>порядковый номер события в логе;</li> <li>время события;</li> <li>событие;</li> <li>номер группы/зоны/прибора в котором произошло событие;</li> </ul> |  |  |
| Окно доп. ин-<br>формации | <ul> <li>дата выбранного события;</li> <li>название и номер группы/зоны/прибора для выбранного события.</li> </ul>                                             |  |  |

# 3.2.4 Функциональная область (поз.4.1 и 4.2):

Верхняя строка области отображает наименование действия из контекстного меню вызываемого по нажатию кнопки [F1] или [F2].

Нижняя строка отображает текущее состояние режимов просмотра событий, выполнения действия, фильтра.

Работа с контекстным меню:

- Для вызова контекстного меню необходимо нажать кнопку [F1] или [F2].
- Для перехода по пунктам меню нажать кнопку 🚺 или 🚺.
- Для выбора пункта нажать кнопку 💟.
- Для выхода из меню нажать кнопку **S**.
- 3.2.4.1 Меню «Режим просмотра» (поз.4.2) - вызывается нажатием кнопки [F1].
  - доступные ГЛАВНОГО Экран выключений – Пункты с экрана и экрана просмотра:
    - "все приборы" отображение приборов;
    - "все выходы" отображение выходов;
    - "все группы" отображение групп;
    - "все зоны" отображение зон;
    - "все компоненты" отображение компонентов;
    - "выключен" отображение всех со
  - Пункты доступные с экрана журнала
    - "пожарные" отображение в логе лишь пожарных событий (пожары, внимания, неисправности);
    - "технологические" отображение технологических событий (включения, выключения);
    - "системные" отображение системных событий (системные ошибки, включение выключение прибора);

| все прибо             | ры                       | 1                    |                      |
|-----------------------|--------------------------|----------------------|----------------------|
| все выход             | ы                        |                      |                      |
| все групп             | ы                        |                      |                      |
| все зоны              |                          |                      |                      |
| все компо             | ненты                    |                      |                      |
| выключен              |                          |                      |                      |
| Режим прос            | мотра                    | Выполнит             | ь действие           |
| Выключен              | -                        | Доступ 2-            | управление           |
| 000                   | 000                      | 000                  | 001                  |
| обытий.<br>событий:   |                          |                      |                      |
| coobrinn.             |                          |                      |                      |
| 0039 Лог с            | обытий                   | 13:3                 | 5 07/05/18           |
| 0579▶12:22            | :18 Восст.               | техн. ШС             | №:125/003            |
|                       |                          |                      |                      |
| 0578 12:22            | :17 Восст.               | техн. ШС             | №:125/009            |
| 0578 12:22 0577 12:22 | :17 Восст.<br>:16 В норм | техн. ШС<br>е выходы | №:125/009<br>СИСТЕМ. |

Групп:000 Зон:001 Комп:002 Выж:000

0001⊳Выключена зона

Секция №2

Этаж №4

13:33 05/05/18

(пож)

13:33:11 05/05/18

вона:004

группа:102

| 0039 Лог  | событий     | 13:3       | 5 07/05/18 |
|-----------|-------------|------------|------------|
| 0579▶12:2 | 2:18 Восст. | техн. ШС   | №:125/003  |
| 0578 12:2 | 2:17 Восст. | техн. ШС   | №:125/009  |
| 0577 12:2 | 2:16 В норм | ие выходы  | CUCTEM.    |
| 0576 12:2 | 2:16 В норы | ие выход   | №:126/005  |
| 0575 12:2 | 2:16 Восст. | техн. ШС   | №:125/002  |
| 0574 12:2 | 2:15 Активи | р. выходы  | CUCTEM.    |
| 0573 12:2 | 2:15 Активи | ир. выиоід | №:126/005  |
| 0572 12:2 | 2:15 Наруш. | техн. ШС   | №:125/002  |
| 0571 12:2 | 1:25 Наруш. | техн. ШС   | №:125/009  |
| 0570 12:2 | 1:24 В норм | е выходы   | CUCTEM.    |
| пожарные  | 2           | выход      | №:126/004  |
| технолог  | гические    | . техн. ШС | №:125/001  |
| системны  | 1e          | Состояние  | вп         |
| ▶все собъ | ITUR        |            |            |
| Режим про | осмотра     | Выполнит   | ь действие |
| Все событ | RM          |            | выключен   |
| 000       | 000         | 000        | 000        |

- "все события" отображение всех событий подряд.
- Меню «Выполнить действие» / «Режим фильтра»(поз.4.1) вызываются 3.2.4.2 нажатием кнопки [F2].
  - Пункты меню «Выполнить действие» (меню доступно на главном экране и экране просмотра событий).

## С первого уровня доступа:

- "Доступ 2-управление" переход на второй уровень доступа при правильно введенном пароле;
- "Доступ 3-программир." переход на третий уровень доступа;
- "Доступ 4-очис.&прг." переход на четвертый уровень доступа.

| ППКП «Кода | C-AIIC» | 11                | :13          | 05/05/18               |
|------------|---------|-------------------|--------------|------------------------|
|            |         |                   |              |                        |
|            |         | Доступ<br>Доступ  | 2-у<br>3-пј  | правление<br>рограмир. |
| Режим прос | мотра   | -доступ<br>Выполн | 4-0<br>///15 | чис. «прг.<br>действие |
| Выключен   |         | Досту             | π 1          | просмотр               |
| 000        | 000     | 000               |              | 000                    |

#### Со второго уровня доступа:

- "Остановить оповещ." остановка выходов оповещения, доступно со второго уровня;
- "Выключить/включить" выполнение действия над выбранным элементом в рабочей области, доступно для зон и выходов;
- "Сброс тревог" выполнения сброса тревог, доступно со второго уровня доступа;

| Экран выкл          | ючений  | 13:33              | 3 05/05/18 |  |
|---------------------|---------|--------------------|------------|--|
| Групп:000           | Зон:001 | Комп:002           | Вых:000    |  |
| 0001⊳Выключена зона |         | 13:33:11           | L 05/05/18 |  |
| Этаж                | Этаж №4 |                    | 4 (пож)    |  |
| Секци               | я№2     | группа:1           | L02        |  |
|                     |         |                    |            |  |
|                     |         | ^ <b>-</b>         |            |  |
|                     |         | выключить/включить |            |  |
|                     |         | Сброс тревог       |            |  |
|                     |         | Тест инди          | кации      |  |
|                     |         | Смена вр           | емени      |  |
|                     |         | ►Доступ 1-н        | просмотр   |  |
| Режим прос          | мотра   | Выполнит           | ь действие |  |
| Выключен            |         | Доступ 2-          | управление |  |
| 000                 | 000     | 000                | 001        |  |

- "Тест индикации" запуск теста индикации панели (дисплея и индикаторов);
- "Смена времени" установка системного времени;
- "Доступ 1-просмотр" переход к первому уровню доступа.

- Пункты меню «Режим фильтра» (меню доступно на экране журнала событий):
  - "перейти к..." перейти к записи в логе;
  - "по событиям" отфильтровать записи по типу события, на котором стоит курсор;
  - "по группе" отфильтровать записи по группе, в которой произошло выбранное событие (на котором стоит курсор);

| 0039 Лог с | обытий     | 13:3      | 5 07/05/18 |
|------------|------------|-----------|------------|
| 0579▶12:22 | :18 Восст. | техн. ШС  | №:125/003  |
| 0578 12:22 | :17 Восст. | техн. ШС  | №:125/009  |
| 0577 12:22 | :16 В норм | е виходи  | CUCTEM.    |
| 0576 12:22 | :16 В норм | е вихід   | №:126/005  |
| 0575 12:22 | :16 Восст. | техн. ШС  | №::125/002 |
| 0574 12:22 | :15 Активи | р. выходы | CUCTEM.    |
| 0573 12:22 | :15 Активи | р. выход  | №:126/005  |
| 0572 12:22 | :15 Наруш. | техн. ШС  | №::125/002 |
| 0571 12:21 | :25 Наруш. | перейти к |            |
| 0570 12:21 | :24 В норм | по событ  | иям        |
| 0569 12:21 | :24 В норм | по группе |            |
| 0568 12:21 | :24 Boccī. | по зоне/в | ыходам     |
| 07/05/18 B | ключен ВП  | по компон | ен./выходу |
|            |            | ⊳выключен |            |
| Режим прос | мотра      | Pex       | им фильтра |
| Все событи | я          |           | выключен   |
| 000        | 000        | 000       | 000        |

- "по зоне/выходам" отфильтровать записи по зоне/выходам, в котором произошло выбранное событие;
- "по компонен./выходу" отфильтровать записи по компоненту/выходу, для которого произошло выбранное событие;
- "выключен" фильтрование отключено, события выводятся в хронологическом порядке.
- 3.2.5 Область статистики состояний пожаров, вниманий, неисправностей и выключений (поз.5).

Отображает количество зон, в которых произошли события на текущее время (пожары, внимания, неисправности, выключения), а также состояние выходов.

- **أ** Значок состояния группы выходов «ОПОВЕЩЕНИЕ»
- Значок состояния группы выходов «АЗПЗ»
- Значок состояния группы выходов «СИСТЕМНЫЕ»

При получении новых событий выделяются области, соответствующие типу события, выводится число зон, в которых произошло событие и состояние выходов. Области мигают до операции подтверждения.

При переходе по экранам выделяется область, соответствующая активному экрану (экраны пожаров, вниманий, неисправностей, выключений).

## 3.3 УРОВНИ ДОСТУПА

Кодас-ПКУ имеет четыре уровня доступа. Уровень доступа отображается в функциональной области справа (поз.4.1). Пользователи разных уровней имеют свои права на управление и отображение информации.

Доступ первого и второго уровня позволяют пользователю просматривать информацию, события и выполнять действия.

Доступ третьего уровня предназначен для программирования прибора с помощью компьютера. Дополнительно к вводу пароля третьего уровня требует открытия шкафа с помощью ключа и подключения компьютера к панели.

Доступ четвертого уровеня предназначен для очистки лога событий и программирования прибора. Дополнительно к вводу пароля четвертого уровня требует открытия шкафа с помощью ключа, снятию задней крышки панели с помощью отвертки и подключения компьютера к панели.

| Пункт                                   | Уровень 1 | Уровень 2 | Уровень 3 | Уровень 4 |
|-----------------------------------------|-----------|-----------|-----------|-----------|
| Просмотр текущих состояний              | V         | Ŋ         |           |           |
| Просмотр журнала событий                | V         | Ŋ         |           |           |
| Переход ко второму уровню<br>доступа    | V         |           |           |           |
| Переход к третьему уровню<br>доступа    | V         |           |           |           |
| Переход к четвертому уровню доступа     | V         |           |           |           |
| Остановка/возобновление опо-<br>вещения |           | R         |           |           |
| Включение/выключение зон/вы-<br>ходов   |           | Ŋ         |           |           |
| Сброс тревог                            |           | Ŋ         |           |           |
| Тест индикации                          |           | V         |           |           |
| Установка времени системы               |           | V         | Ø         | V         |
| Программирование прибора                |           |           | Ŋ         | V         |
| Очистка журнала событий                 |           |           |           | Ŋ         |

Таблица 3-2 Перечень полномочий пользователей

При включении прибора всегда первый уровень доступа.

Смена уровня доступа:

- Нажмите кнопку F1 для входа в функциональное меню.
- Нажмите ОО для выбора уровня доступа.
   Для второго уровня доступа есть возможность перейти только на первый уровень доступа.
- Нажмите 🖸 для выбора.
- Введите пароль и нажать . При правильно введенном пароле осуществляется авторизация.
- Для отмены нажмите **S**.
- Для третьего и четвертого уровня доступа возможен только выход из него нажатием кнопки , после чего произойдет перезагрузка системы панели с применением внесенных изменений.

Примечание: пароль по умолчанию для уровня 2 - 1234, для уровня 3 - 1111, для уровня 4 - 2222. Пароль по умолчанию может быть изменен с помощью программного обеспечения.

## 3.4 СОСТОЯНИЕ СИСТЕМЫ

Возможны 5 состояний системы:

- дежурный режим отсутсвуют какие-либо события в системе;
- режим пожарных тревог наличие в системе пожарных тревог;
- режим предпожарных тревог (внимание) наличие в системе предпожарных тревог;
- режим неисправностей наличие в системе неисправностей;
- режим выключений наличие в системе выключений.

При переходе системы в состояние "пожар", "внимание", "неисправность", "выключение" дисплей отображает текущие события. При получении множества событий, относящихся к различным состояниям, приоритет отображения следующий: пожары – внимания – неисправности – выключения.

Главные экраны (пожарных, предпожарных тревог, неисправностей, выключений) имеют четыре закладки: основная закладка – «зоны», дополнительные закладки – «группы», «компоненты» и «выходы». Переключение между закладками главного экрана происходит повторными нажатиями кнопок прямого доступа к главным экранам. При переходе системы в одно из состояний на дисплее отображается экран этого режима на вкладке «Зоны».

#### 3.4.1 Дежурный режим

- Включен индикатор подачи основного питания
- События отсутствуют
- Экран дисплея аналогичен показанному на рисунке 3.3

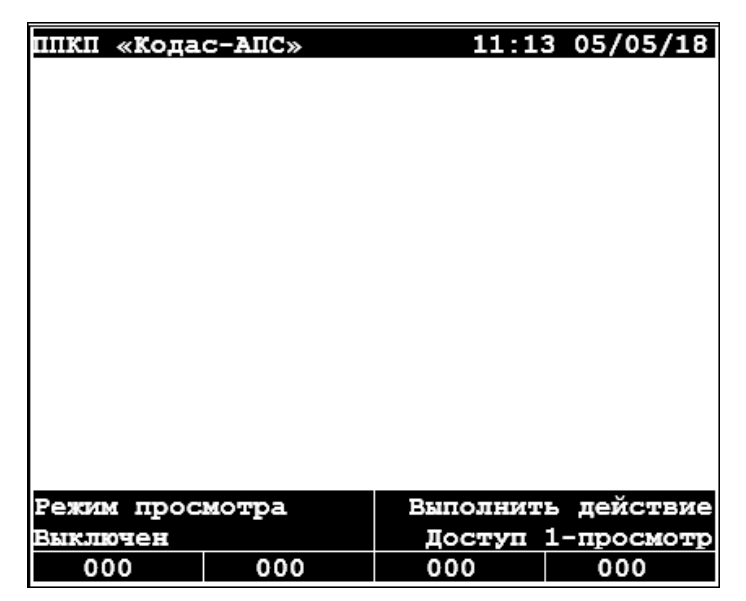

Рисунок 3.3 Экран дежурного режима

#### 3.4.2 Режим пожарных тревог

- Включен индикатор "Пожежі"
- В области статистики отображается количество пожаров, а также активированные группы выходов.
- Мигание области статистики.
- Дисплей по умолчанию переходит на экран режима пожарных тревог на закладку зон. (Рисунок 3.3)

- Звучит звуковой сигнал.
- 3.4.2.1 Закладка "Зоны" отображается количество зон в пожаре и информация об этих зонах.

| Экран пожа | рных трево | г 13:32   | 2 05/05/18 |
|------------|------------|-----------|------------|
| Групп:001  | Зон:001    | Комп:001  | Вых:001    |
| 0001⊳Пожар | в зоне     | 12:26:59  | 05/05/18   |
| Этаж       | №4         | вона:004  | 4 (пож)    |
| Секци      | я№2        | группа:1  | L02        |
|            |            |           |            |
|            |            |           |            |
|            |            |           |            |
|            |            |           |            |
| Компоненть | BORN       |           |            |
| 0001 Пожар | ШС         | 12:26:59  | 05/05/18   |
| Лифт       | X01        | aπp:126/  | /009 (πox) |
| 519191.    | AON        | адр. 120) | 000 (10%)  |
|            |            |           |            |
| Режим прос | мотра      | Выполнит  | ь лействие |
| Выклюен    |            | Лоступ    | 1-просмотр |
| 001        | 000        | 000       | 000        |
|            |            |           |            |

Рисунок 3.4 Экран режима пожарных тревог, закладка "Зоны"

3.4.2.2 Закладка "Группы" отображаются количество и информация о группах в пожаре. (Рисунок 3.5)

| Экран пожар | оных трево: | г 17:47  | 7 07/05/18 |
|-------------|-------------|----------|------------|
| Групп:002   | Зон:004     | Комп:005 | Вых:001    |
| 0001⊳Пожар  | в группе    | 17:46:17 | 7 07/05/18 |
| Секция      | ਜ਼ №2       | группа:1 | L02 (пож)  |
|             |             |          |            |
| 0002⊳Пожар  | в группе    | 17:46:35 | 5 07/05/18 |
| Секция      | a №1        | группа:1 | L01 (пож)  |
| Зоны группа | a :         |          |            |
| 0001⊳Пожар  | в зоне      | 17:46:17 | 7 07/05/18 |
| Этаж 1      | ₽4          | вона:004 | 4 (пож)    |
| 0002⊳Пожар  | в зоне      | 17:46:31 | L 07/05/18 |
| Этаж 1      | ₽3          | вона:003 | 3 (пож)    |
| Режим прос  | мотра       | Выполнит | ь действие |
| Выключен    |             | Доступ   | 1-просмотр |
| 004         | 000         | 000      | 000        |

Рисунок 3.5 Экран режима пожарных тревог, закладка "Группы" 3.4.2.3 Закладка "Компоненты" отображаются количество и информация о компонентах в пожаре. (Рисунок 3.6)

| Экран пожа | рных трево: | г 17:4           | 7 07/05/18 |  |
|------------|-------------|------------------|------------|--|
| Групп:002  | Зон:004     | Комп:005         | Вых:001    |  |
| 0001⊳Пожар | шC          | 17:46:1          | 7 07/05/18 |  |
| Лифт.хол   |             | адр:126,         | /009(пож)  |  |
| Этаж       | №4          | вона:00          | 4          |  |
| Секци      | ия №12      | группа::         | 102        |  |
| 0005⊳Пожар | шC          | 17:46:44         | 4 07/05/18 |  |
| Корид      | top         | адр:126/002(пож) |            |  |
| Этаж №1    |             | вона:001         |            |  |
| Секция №1  |             | группа:101       |            |  |
|            |             |                  |            |  |
|            |             |                  |            |  |
|            |             |                  |            |  |
|            |             |                  |            |  |
|            |             |                  | ~          |  |
| Режим прос | мотра       | Выполнит         | ь деиствие |  |
| Выключен   |             | Доступ           | 1-просмотр |  |
| 004        | 000         | 000              | 000        |  |

Рисунок 3.6 Экран режима пожарных тревог, закладка "Компоненты"

 3.4.2.4 Закладка "Выходы" отображаются количество и информация об активированных выходах. (Рисунок 3.7)

| Экран пожарных трево | г 17:47 07/05/18     |
|----------------------|----------------------|
| Групп:002 Зон:004    | Комп:005 Вых:003     |
| 0001 Активир. выходы | 17:46:17 07/05/18    |
| оповещения           |                      |
| 0003⊳Активир. выходы | 17:46:17 07/05/18    |
| CUCTEMHME            |                      |
|                      |                      |
| вижоди групи:        |                      |
| 0001⊳Активирован вых | од 17:46:17 07/05/18 |
| Адр:126/002 пр:      | 001 вр:030 зд:000    |
| Bower ano avore a    |                      |
| Гежимпросмотра       | Бынолнить деиствие   |
| выключен             | Доступ 1-просмотр    |
| 004 데 빠님 000         | 000 000              |

Рисунок 3.7 Экран режима пожарных тревог, закладка "Выходы"

- 3.4.2.5 Порядок действий:
  - Нажмите 🛯 чтобы отключить звуковой сигнал.
  - Перейдите ко второму уровню доступа (в случае, если вы на первом).
  - Нажмите кнопку «Зупин./віднов.оповіщ» для деактивации подключенных устройств оповещения. Чтобы снова активировать устройства оповещения ещё раз нажмите кнопку «Зупин./віднов.оповіщ»
  - Определите место возгорания по сообщениям на ЖК-дисплее.
  - Для выведения системы из режима пожарных тревог нажмите на кнопку "Скид тривог" или на жк-дисплее в функциональной области выполните действие "Сброс тревог".

#### 3.4.3 Режим предпожарных тревог

- Включен индикатор "Уваги"
- В области статистики отображается количество вниманий.
- Мигание области статистики.
- Дисплей по умолчанию переходит на экран режима предпожарных тревог на закладку зон (при отсутствии режима пожарных тревог). (Рисунок 3.8)

| экран вним                                                    | аний                            | 13:32                                      | 2 05/05/18                                          |
|---------------------------------------------------------------|---------------------------------|--------------------------------------------|-----------------------------------------------------|
| Групп:001                                                     | Зон:001                         | Комп:001                                   | Вых:000                                             |
| 0001⊳Внима:                                                   | ние в зоне                      | 12:26:59                                   | 05/05/18                                            |
| Этаж 🛙                                                        | ₩4                              | вона:004                                   | l (пож)                                             |
| Секци                                                         | ਜ №2                            | группа:1                                   | 102                                                 |
|                                                               | -                               |                                            |                                                     |
|                                                               |                                 |                                            |                                                     |
|                                                               |                                 | 12.26.5                                    | 0 05/05/19                                          |
| омононских<br>0001 Внима:<br>Лифи                             | зонын<br>ние ШС                 | 12:26:59                                   | 9 05/05/18                                          |
| (О) (О) (О) (О) (О) (О) (О) (О) (О) (О)                       | зони<br>ние ШС<br>кол           | 12:26:59<br>адр:126/                       | 9 05/05/18<br>/009(пож)                             |
| компонентм<br>0001 Внима:<br>Лифт.:<br>Режим прос             | зоны:<br>ние ШС<br>кол<br>мотра | 12:26:59<br>адр:126/                       | 9 05/05/18<br>/009(пож)<br>5 действие               |
| компонентм<br>0001 Внима:<br>Лифт.:<br>Режим прос<br>Выключен | зоны<br>ние ШС<br>кол<br>мотра  | 12:26:59<br>адр:126/<br>Выполнит<br>Доступ | 9 05/05/18<br>/009(пож)<br>ь действие<br>1-просмотр |

Рисунок 3.8 Экран предпожарных тревог, закладка "Зоны"

Дополнительные вкладки отображают количество и информацию о группах в режиме внимание, количество и информацию о компонентах в режиме внимании.

## 3.4.4 Режим неисправности

- Включен индикатор "Несправність"
- В области статистики отображается количество неисправностей, а также неисправные группы выходов.
- Мигание области статистики.
- Дисплей по умолчанию переходит на экран режима неисправностей на закладку зон (при отсутствии режимов пожарных и предпожарных тревог). (Рисунок 3.9)

| Экран | неис   | правносте | й  | 13:34     | 05/05/18   |
|-------|--------|-----------|----|-----------|------------|
| Груп  | π:000  | Зон:001   |    | Комп:001  | Вых:000    |
| 0001  | ∙Неспр | ав. в вон | e  | 13:33:59  | 05/05/18   |
|       | Этаж   | №4        |    | зона:004  | 4 (пож)    |
|       | Секци  | я №2      |    | группа:1  | L02        |
|       |        |           |    |           |            |
| Компо | оненты | зоны:     |    |           |            |
| 0001  | Корот  | кое зам.  | ШС | 13:33:59  | 05/05/18   |
|       | Лифт.  | хол       |    | адр:126,  | /009(пож)  |
| Режи  | м прос | мотра     |    | Выполнит  | ь действие |
| Выкли | очен   |           |    | Доступ 2- | управление |
| 00    | 00     | 000       |    | 001       | 000        |

Рисунок 3.9 Экран режима неисправностей, закладка "Зоны"

Дополнительные вкладки отображают количество и информацию о группах в неисправности, количество и информацию о компонентах в неисправности, количество и информацию о выходах в неисправности.

### 3.4.5 Режим выключений

- Включен индикатор "Вимкнення"
- В области статистики отображается количество выключений, а также выключенные группы выходов.
- Мигание области статистики.
- Дисплей по умолчанию переходит на экран режима выключений на закладку зон (при отсутствии режимов пожарных и предпожарных тревог, неисправности). (Рисунок 3.10)

| Экран выкл | ючений    | 13:33     | 3 05/05/18 |
|------------|-----------|-----------|------------|
| Групп:000  | Зон:001   | Комп:002  | Выж: 000   |
| 0001⊳Выклю | чена зона | 13:33:11  | L 05/05/18 |
| Этаж       | №4        | зона:004  | 4 (пож)    |
| Секци      | я №2      | группа:1  | 102        |
|            |           |           |            |
|            |           |           |            |
|            |           |           |            |
| Компоненты | зоны:     |           |            |
| 0001 Выклю | чения ШС  | 13:33:1   | 3 05/05/18 |
| Корид      | op        | адр:126,  | /008 (пож) |
| 0002 Выклю | чения ШС  | 13:33:1   | 3 05/05/18 |
| Лифт.      | хол       | адр:126,  | /009(пож)  |
| Режим прос | мотра     | Выполнит  | ь действие |
| Выключен   |           | Доступ 2- | управление |
| 000        | 000       | 000       | 001        |

Рисунок 3.10 Экран режима выключения, закладка "Зоны"

Дополнительные вкладки отображают количество и информацию о выключенных группах, количество и информацию о выключенных компонентах, количество и информацию о выключенных выходах.

## 3.4.6 Журнал событий

Журнал событий может содержать 3 типа записей: пожарные, технические и системные. 13:35 07/05/18

При переходе в журнал событий отображается экран журнала событий (рисунок 3.11). В журнале событий доступны режим просмотра (по нажатию кнопки [F1]) и режим фильтра (по нажатию [F2])

|                 | _                                | - U        | 10.0      |            |  |
|-----------------|----------------------------------|------------|-----------|------------|--|
| 0039            | лог с                            | обытии     | 13:3      | 5 07/05/18 |  |
| 0579₽           | 12:22                            | :18 Восст. | техн. ШС  | №:125/003  |  |
| 0578            | 12:22                            | :17 Восст. | техн. ШС  | №:125/009  |  |
| 0577            | 12:22                            | :16 В норм | е выходи  | CUCTEM.    |  |
| 0576            | 12:22                            | :16 В норм | е вихід   | №:126/005  |  |
| 0575            | 12:22                            | :16 Восст. | техн. ШС  | №:125/002  |  |
| 0574            | 12:22                            | :15 Активи | р. выходы | CUCTEM.    |  |
| 0573            | 12:22                            | :15 Активи | р. выход  | №:126/005  |  |
| 0572            | 12:22                            | :15 Наруш. | техн. ШС  | №:125/002  |  |
| 0571            | 12:21                            | :25 Наруш. | техн. ШС  | №:125/009  |  |
| 0570            | 12:21                            | :24 В норм | е выходы  | CUCTEM.    |  |
| 0569            | 12:21                            | :24 В норм | е выход   | №:126/004  |  |
| 0568            | 12:21                            | :24 Восст. | техн. ШС  | №:125/001  |  |
| 07/05           | 07/05/18 Включен ВП Состояние ВП |            |           |            |  |
| вона:504        |                                  |            |           |            |  |
| Режим просмотра |                                  |            | Реж       | им фильтра |  |
| Bce d           | событи                           | я          |           | выключен   |  |
| 00              | 00                               | 000        | 000       | 000        |  |

Рисунок 3.11 Экран журнала событий

3.4.6.6 Порядок действий:

 Нажмите кнопку "Лог подій" для вывода окна журнала событий. Все записи журнала событий в хронологическом порядке будут выведены на экран. (Рисунок 3.11).

- Используйте **ОО** для перелистывания записей.
- Нажмите [F1] для изменения режима отображения записей.
- Станьте курсором на то событие/группу/зону/компонент, по которому должен сработать фильтр.
- Нажмите для выбора режима [F2] фильтрации.

| -                               |           |             |             |           |            |   |
|---------------------------------|-----------|-------------|-------------|-----------|------------|---|
| 0039 Лог событий                | 13:3      | 5 07/05/18  | 0039 Лог со | бытий     | 13:3       | 5 |
| 0579⊳12:22:18 Восст.            | техн. ШС  | №:125/003   | 0579▶12:22: | 18 Восст. | техн. ШС   |   |
| 0578 12:22:17 Восст.            | техн. ШС  | №:125/009   | 0578 12:22: | 17 Восст. | техн. ШС   |   |
| 0577 12:22:16 В норм            | е виходи  | CUCTEM.     | 0577 12:22: | 16 В норм | ие выходы  |   |
| 0576 12:22:16 В норм            | е вихід   | №:126/005   | 0576 12:22: | 16 В норм | ие выход   |   |
| 0575 12:22:16 Восст.            | техн. ШС  | №:125/002   | 0575 12:22: | 16 Восст. | техн. ШС   |   |
| 0574 12:22:15 Активи            | р. выходы | CUCTEM.     | 0574 12:22: | 15 Активи | р. выходы  |   |
| 0573 12:22:15 Активи            | р. выход  | №:126/005   | 0573 12:22: | 15 Активи | р. выиоід  | 1 |
| 0572 12:22:15 Наруш.            | техн. ШС  | №:125/002   | 0572 12:22: | 15 Наруш. | техн. ШС   | 1 |
| 0571 12:21:25 Наруш.            | перейти к |             | 0571 12:21: | 25 Наруш. | техн. ШС   | P |
| 0570 12:21:24 В норм            | по событ  | мви         | 0570 12:21: | 24 В норм | е выходы   | 0 |
| 0569 12:21:24 В норм            | по группе |             | пожарные    |           | е выход    | P |
| 0568 12:21:24 Восст.            | по зоне/в | ыходам      | технологич  | еские     | . техн. ШС | ľ |
| 07/05/18 Включен ВП             | по компон | ен./выходу  | системные   |           | Состояние  | I |
|                                 | выключен  |             | ▶все событи | я         |            |   |
| Режим просмотра 🛛 Режим фильтра |           | Режим просм | отра        | Выполнит  | ъ          |   |
| Все события выключен            |           | Все события |             |           |            |   |
| 000 000                         | 000       | 000         | 000         | 000       | 000        |   |

Рисунок 3.12 Режим фильтра

Рисунок 3.13 Режим просмотра

#### 3.4.7 Неисправность «Лог подій».

- Включается индикатор общей неисправности.
- Включается индикатор «Лог подій».
- Сообщение заносится в журнал событий.
- Звучит звуковой сигнал.

Порядок действий:

– Нажмите кнопку 🚺.

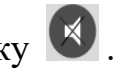

- Перезапустить систему путем выключения и последующего включения или переходом на уровень доступа 3 и последующем выходе из него.

Ошибка записи сообщений в журнал событий не является критической ошибкой. Система работает в штатном режиме выполняя все заявленные функции.

Если возникновение данной ошибки вызвано повреждением области памяти хранения журнала событий, то при накоплении более 10 ошибок записи событий система перейдет в состояние «системной ошибки» и требуется немедленно оповестить эксплуатирующую организацию.

## 3.4.8 Неисправность «Системна помилка».

Индикация:

- Включен индикатор «Несправності».
- Включен индикатор «Сис. помилка».
- Звучит звуковой сигнал.

Возможные причины возникновения:

- 1. Повреждение блока данных конфигурации панели.
- 2. Повреждение блока программного кода панели.
- 3. Сбой центрального процессора.
- 4. Повреждения области памяти хранения журнала событий.

Вид экрана панели при системной ошибке.

```
SYSTEM ERROR
(EXT EEPROM MEMORY BANK1 CRC)
CRC_Load = 0000
CRC_comput = FFFF
```

При возникновении системной ошибки пп. 1, 2 и 3 система не может функционировать корректно.

При повреждении области хранения журнала событий (п.4) система продолжает функционировать с ограничениями индикации текущего состояния и записи событий в лог.

Действия: необходимо отключить питание устройства и связаться с обслуживающей организацией.

Для считывания конфигурации из панели или записывания конфигурации в

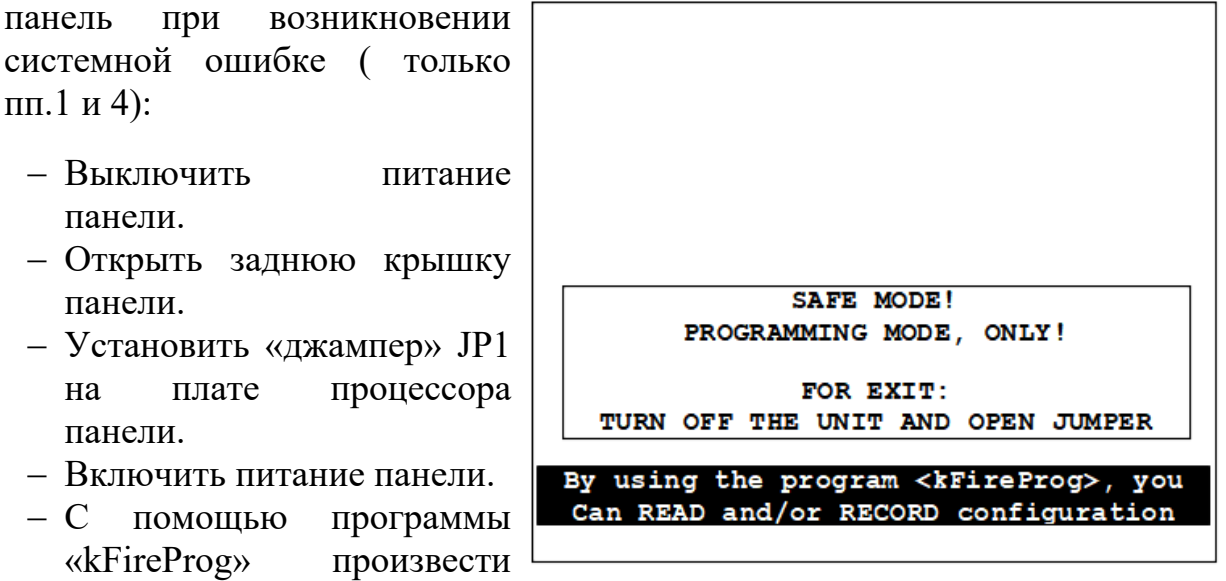

считывание или запись конфигурации.

## 3.5 УСТАНОВКА ДАТЫ И ВРЕМЕНИ СИСТЕМНЫХ ЧАСОВ

Порядок действий:

1. Перейдите на уровень доступа 2 (управление).

2. Вызовите меню «Выполнить действие» (кнопка [F2]), выберите пункт меню

«Смена времени» и нажмите кнопку **С**. Экран будет иметь вид (рисунок 3.14)

3. С помощью кнопок цифровой клавиатуры введите текущее время и дату и

нажмите кнопку 🖸 для подтверждения или кнопку 🖸 для отмены изменений ввода времени и даты.

| ППКП «Кодас-                  | АПС»      | 10:0       | 04 10/05/18 |
|-------------------------------|-----------|------------|-------------|
|                               |           |            |             |
|                               |           |            |             |
|                               |           |            |             |
|                               |           |            |             |
|                               |           |            |             |
| Уст                           | ановка да | аты/времен | IN :        |
|                               | 10:04 1   | 0/05/18    |             |
| Отменить                      | [<]       | [<] Уста   | ановить     |
| Режим просмотра Выполнить лей |           |            | ть лействие |
| Выключен                      |           | Доступ 2   | управления  |
| 000                           | 000       | 000        | 000         |

Рисунок 3.14

# 3.6 ПРОВЕРКА РАБОТОСПОСОБНОСТИ ИНДИКАЦИИ

Проверка работоспособности ЖК-дисплея, светодиодных индикаторов и зуммера панели.

Порядок действий:

- Перейдите на уровень доступа 2 (управление).
- Вызовите меню «Выполнить действие» (кнопка [F2]), выберите пункт меню

«Тест индикации» и нажмите кнопку 💟.

ЖК-дисплей: дважды переключится с белого на черный фон с надписью в центре «Кодас-АПС». Дисплей в исправном состоянии, если нет выделяющихся точек.

Светодиодный индикаторы: поочередно включаются и выключаются все индикаторы панели. Если индикатор не зажегся, значит он неисправен.

Зуммер: издает звук при запуске и окончании теста индикации, а так же при каждом нажатии на кнопки. Отсутствие звуков означает о неисправности зуммера.

После завершения теста индикации система вернется к отображению главного экрана.

## 3.7 ПРОГРАММИРОВАНИЕ СИСТЕМЫ

Программирование системы осуществляется с помощью ПК с установленной программой «kFireProg».

Порядок действий:

1. Перейдите на уровень доступа 3 (программирование) или 4 (программирование с очисткой журнала событий). Экран будет иметь вид (рисунок 3.15).

2. Подключите ПК к разъему программирования X1 (USB) панели.

3. Запустите программу «kFireProg». В настройках системы укажите порт связи, назначенный порту USB панели.

4. Произведите считывание изменения конфигурации панели.

5. Сохраните внесенные изменения путем записывания конфигурации в панель.

6. Нажмите кнопку S для окончание программирования системы.

7. Произведите перезагрузку системы панели с применением внесенных в конфигурацию изменений.

| ппкп              | «Кода   | с-АПС»     | 10:04      | 10/05/18   |
|-------------------|---------|------------|------------|------------|
|                   |         |            |            |            |
|                   |         |            |            |            |
|                   |         |            |            |            |
|                   |         |            |            |            |
|                   |         |            |            |            |
|                   |         |            |            |            |
|                   |         |            |            |            |
| Включен режим про |         |            | рограммиро | вания      |
|                   |         |            |            |            |
|                   |         |            |            |            |
|                   | <b></b> |            |            |            |
|                   | для в   | ыхода нажи | ите клавищ | <u> </u>   |
| Poww              |         |            |            |            |
| Burmouou          |         |            |            | папрамир   |
| Dates             |         | 000        | 000        | nparpannp. |

Рисунок 3.15

## 3.8 КОНФИГУРИРОВАНИЕ СИСТЕМЫ

Конфигурирование системы производится с помощью программы «kFireProg».

3.8.1 Добавление приборов.

Действия:

- из дерева панели выбрать папку «Приборы»;
- добавить приборы, входящие в состав системы.

Если прибор подключен к системе, но не описан в закладке «Приборы», система не будет принимать и передавать сообщения этому прибору.

При добавлении прибора необходимо указать адрес прибора в системе (все приборы должны иметь уникальные адреса с 1 по 126) и тип прибора.

Вид окна добавления прибора:

| 💖 Настройка системы пожарной сигнализации       |                  | -        | × |
|-------------------------------------------------|------------------|----------|---|
| <u>Ф</u> айл Помощь                             |                  |          |   |
|                                                 |                  | <b>R</b> |   |
| 📻 127 Кодас-ПКУ ver.200                         | 💶 Свойства       | _ 🗆 🗙    |   |
| (01) Типы приборов Адрес: 001 Ад<br>Тип: Код Ти | лес: 00; Прибор  |          |   |
| 🥁 (02) Приборы                                  | Адрес прибора: 3 |          |   |
|                                                 | Тип прибора:     |          |   |
| (04) Группы зон                                 | Kogac-BCC        | •        |   |
| (05) Реле                                       |                  | 12       |   |
| Об) Пароли                                      | шленфов:         | 12       |   |
| -                                               | Pene:            |          |   |
|                                                 | Индикаторов:     | 304      |   |
|                                                 |                  |          |   |
|                                                 |                  |          |   |
|                                                 |                  | Новый    |   |
|                                                 | Ок Отмена П      | оименить |   |
|                                                 |                  |          |   |
|                                                 |                  | <b>_</b> |   |
| Свойства                                        |                  |          |   |

3.8.2 Добавление зон.

Действия:

- из дерева панели выбрать папку «Зоны»;
- добавить новую или отредактировать существующую зону.

В закладке «Зона», при необходимости, изменить номер создаваемой зоны (должен быть уникальным из диапазона значений от 1 до 999 для номеров групп и зон). Задать пользовательское наименование зоны (не более 16 символов) и выбрать нужный тип зоны.

В закладке «Шлейфа» добавить шлейфа приборов системы, состояния которых будут определять состояние этой зоны. Для добавленных шлейфов задать пользовательское наименование (не более 16 символов) и указать тип обрабатываемого шлейфа.

В закладке «Реле» добавить реле приборов системы, которыми необходимо управлять в зависимости от состояния этой зоны. Для добавленных реле задать программу управления реле и тип группы реле (оповещение, АЗПЗ, системный).

#### Вид окна добавления зоны :

| 🕏 Настройка системы пожарной сигнализации — 🗆 🗙                                                                                                    |   |   |   |  |
|----------------------------------------------------------------------------------------------------|---|---|---|--|
|                                                                                                    |   |   |   |  |
| 127 Koase-fik V ver 200                                                                                                    |   | > | < |  |
| (13) Зоны         зона         Шлейра Реле           (14) Группы         Индекс зоныс         510           (15) Реле         Нокер зоныс         2 |   |   |   |  |
| Сб) Пароли Наименование зоны: Этаж №2                                                                                                    |   |   |   |  |
| Тип зоны: 0 • Пожарная 💌                                                                                                    |   |   |   |  |
|                                                                                                    |   |   |   |  |
|                                                                                                    |   |   |   |  |
| Новая Олимена Примении                                                                                                    | - |   | E |  |

#### 3.8.3 Группы зон.

Действия:

- из дерева панели выбрать папку «Группы зон»;
- добавить новую или отредактировать существующую группу зон.

В закладке «Группы зон», при необходимости, изменить номер создаваемой группы зон (должен быть уникальным из диапазона значений от 1 до 999 для номеров групп и зон). Задать пользовательское наименование группы зон (не более 16 символов).

В закладке «Зоны» добавить зоны системы, состояния которых будут определять состояние этой группы.

Вид окна добавления группы:

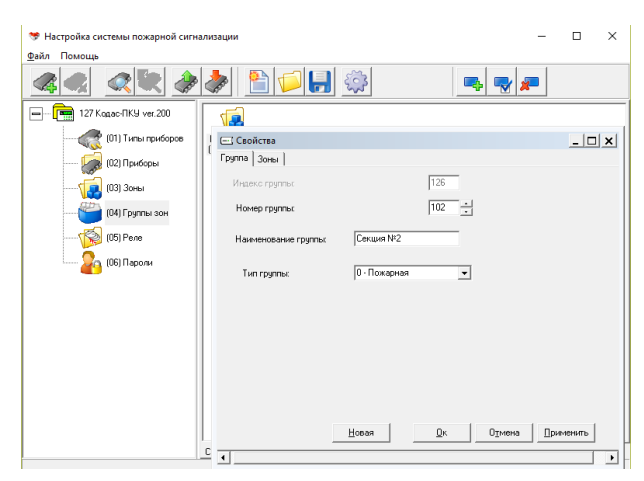

## 3.8.4 Добавление реле.

Действия:

- из дерева панели выбрать папку «Реле»;
- в правой части окна (свойства) выбрать нужное реле, настроить алгоритм управления этим реле и задать зоны, состояние которых будет управлять этим реле.

В закладке «Реле» задается программа управления реле и тип группы реле.

В закладке «Зоны» задается перечень зон, состояние которых будет управлять этим реле.

Данная настройка управления реле повторяет настройки, произведенные при добавлении/изменении зон в закладке «Реле».

Вид окна добавления реле:

| 💝 Настройка системы пожарной сигна                                                                                                    | 🆻 Настройка системы пожарной сигнализации 🛛 — 🗆 🗙                                                                                                    |                           |   |  |  |  |
|----------------------------------------------------------------------------------------------------|----------------------------------------------------------------------------------------------------|---------------------------|---|--|--|--|
| <u>Ф</u> айл Помощь                                                                                                    |                                                                                                    |                           |   |  |  |  |
| A <      A <       A <       A <        A <        A <        A <        A <        A <        A <        A <        A <        A <        A <        A <        A <        A <       A <        A <        A <        A <        A <        A <        A <        A <        A <        A <        A <        A <        A <        A <        A <        A <           A < |                                                                                                    |                           |   |  |  |  |
|                                                                                                    | 💊 0 0 0 0 0                                                                                                    | Ø                         | _ |  |  |  |
|                                                                                                    | Прибор: 001 Прибор: 001 Прибо | J2 Прибор: 002<br>Ресе: 2 |   |  |  |  |
| 🧽 (02) Приборы                                                                                                    | Свойства                                                                                                    | ×                         |   |  |  |  |
| (03) Зоны                                                                                                    | Реле Зоны При Институстван 1                                                                                                    |                           | 1 |  |  |  |
| (04) Группы зон                                                                                                    | P Finalous points                                                                                                    |                           |   |  |  |  |
| (05) Pene                                                                                                    | Номер программы управления :                                                                                                    | _                         |   |  |  |  |
|                                                                                                    | 1 - Включить (замкнуть при ПОЖАРЕ)                                                                                                    | •                         |   |  |  |  |
| · 🍋 (06) Пароли                                                                                                    | Время управления (сек): 30                                                                                                    | ÷.                        |   |  |  |  |
|                                                                                                    | Системный выход :                                                                                                    |                           |   |  |  |  |
|                                                                                                    | 1 · Buxog A3Π3                                                                                                    | •                         |   |  |  |  |
|                                                                                                    | ВНИМАНИЕ! Настройки реле действуют для всех вон, использующих дая                                                                                                    | Hoe penel                 |   |  |  |  |
|                                                                                                    | СвойКОтмена                                                                                                    | Применить                 |   |  |  |  |

3.8.5 Пароли.

Действия:

- из дерева панели выбрать папку «Пароли»;
- изменить пароль для требуемого уровня доступа.

Вид окна изменения пароля:

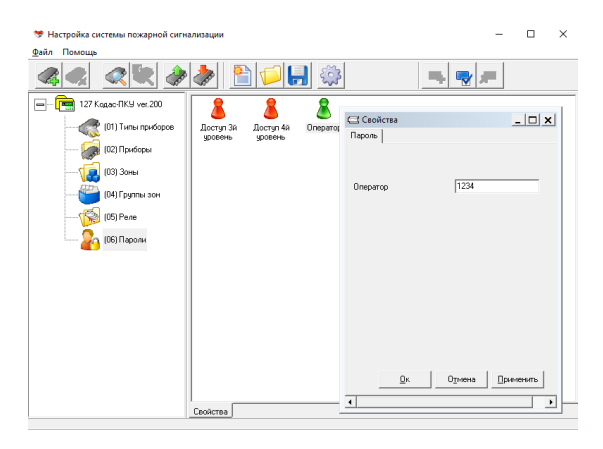

#### 3.8.6 Сохранение конфигурации.

После окончания создания/редактирования конфигурации системы сохраните конфигурацию, нажав кнопку «Сохранить файл конфигурации» и указав имя и место его сохранения.

Используйте сохраненную конфигурация для последующей записи в панель или просмотра и/или редактирования.

3.8.7 Запись конфигурации.

Для применения изменений конфигурации в панели необходимо записать конфигурацию, нажав кнопку «Записать конфигурацию в прибор» и перезапустить систему.

## ГЛАВА 4 ТЕХНИЧЕСКОЕ ОБСЛУЖИВАНИЕ И РЕМОНТ

## 4.1 ЕЖЕДНЕВНАЯ ПРОВЕРКА

Дежурный оператор должен каждый день проводить проверку панели и записывать состояние. Если случилась пожарная тревога, ошибка или другие события, следуйте указаниям из разделов «Состояние системы».

| N⁰ | Неисправность      | Причина               | Метод устранения           |
|----|--------------------|-----------------------|----------------------------|
| ПП |                    |                       |                            |
| 1. | Панель не          | Неисправность линий   | Проверить линии питания;   |
|    | включается         | питания;              | Заменить источник          |
|    |                    | Неисправность         | питания;                   |
|    |                    | источника питания;    |                            |
|    |                    | Неисправность панели; | Заменить панель;           |
| 2. | «Черный экран» при | Нет питания ЖКД или   | Проверить цепи питания     |
|    | наличии питания    | неисправна панель;    | или заменить панель;       |
|    |                    | Неисправность ЖКД;    | Заменить ЖКД;              |
| 3. | Пустой экран       | Сбой встроенного ПО;  | Загрузить встроенное ПО;   |
|    |                    | Сбой центрального     | Заменить ЦП;               |
|    |                    | процессора;           |                            |
| 4. | Нет звука          | Неисправен зуммер;    | Заменить зуммер;           |
| 5. | Панель «не         | Неисправность кнопок; | Заменить кнопки;           |
|    | реагирует» на      | Повреждения платы     | Заменить плату управления  |
|    | нажатие отдельных  | управления и          | и индикации;               |
|    | кнопок             | индикации;            |                            |
| 6. | Недоступна         | Недостаточный уровень | Войти в уровень доступа 2; |
|    | функция            | доступа;              | Правильно проводить        |
|    | «отключение»       | Неправильные          | операцию;                  |
|    |                    | действия;             |                            |

## 4.2 НЕИСПРАВНОСТИ И ИХ УСТРАНЕНИЕ

| 7   | тт                 |                        |                            |
|-----|--------------------|------------------------|----------------------------|
| /.  | Недоступна         | Недостаточный уровень  | Воити в уровень доступа 2; |
|     | функция «сброса    | доступа;               | Правильно проводить        |
|     | тревог»            | Неправильные           | операцию;                  |
|     |                    | действия;              |                            |
| 8.  | Недоступна         | Недостаточный уровень  | Войти в уровень доступа 2; |
|     | функция «тест      | доступа;               | Правильно проводить        |
|     | индикации»         | Неправильные           | операцию;                  |
|     |                    | действия;              |                            |
| 9.  | Недоступна         | Недостаточный уровень  | Войти в уровень доступа 2; |
|     | функция «Смена     | доступа;               | Правильно проводить        |
|     | времени»           | Неправильные           | операцию;                  |
|     |                    | действия;              |                            |
| 10. | Недоступна         | Недостаточный уровень  | Войти в уровень доступа 2; |
|     | функция            | доступа;               | Правильно проводить        |
|     | «Остановить        | Неправильные           | операцию;                  |
|     | оповещение»        | действия;              |                            |
| 11. | Неисправность      | Неисправность          | Проверить соединение;      |
|     | «Прилади»          | соединений;            | Исправить конфигурацию;    |
|     |                    | Не соответствует       | Исправить адрес;           |
|     |                    | конфигурация;          | Заменить поврежденный      |
|     |                    | Не соответствует адрес | прибор;                    |
|     |                    | прибора;               |                            |
|     |                    | Поврежден прибор;      |                            |
| 12. | Неисправность      | Неисправность          | Проверить соединение;      |
|     | «Зв'язок»          | соединений;            | Восстановить кольцо;       |
|     |                    | Нарушение кольца       |                            |
|     |                    | линии;                 |                            |
| 13. | Неисправность      | Неисправность          | Проверить соединение;      |
|     | «Живлення»         | соединений одной       |                            |
|     |                    | линии питания;         | Заменить источник;         |
|     |                    | Низкое напряжение      | Заменить источник;         |
|     |                    | питания;               |                            |
|     |                    | Высокое напряжение     |                            |
|     |                    | питания;               |                            |
| 14. | Неисправность «Лог | Ошибка записи в        | Нет действий (по           |
|     | подій»             | журнал событий;        | возможности                |
|     |                    | Сбой области памяти    | перезапустить систему);    |
|     |                    | журнала событий;       | Заменить память журнала    |
|     |                    |                        | событий;                   |
| 15. | Неисправность      | Сбой встроенного ПО;   | Загрузить встроенное ПО;   |
|     | «Системна          | Сбой блока данных      | Записать конфигурацию      |
|     | помилка»           | конфигурации;          | заново;                    |
|     |                    | Сбой центрального      | Заменить ЦП;               |
|     |                    | процессора:            | Заменить память журнала    |
|     |                    | Сбой области памяти    | событий;                   |
|     |                    | журнала событий:       | ,                          |

# ПРИЛОЖЕНИЕ 1 ПЕРЕЧЕНЬ ФУНКЦИЙ

| №пп | Наименование функции           | Описание функции                          |
|-----|--------------------------------|-------------------------------------------|
| 1.  | «Режим покоя»                  | Режим работы когда отсутствуют сигналы    |
|     | (дежурный режим)               | пожарных тревог, вниманий,                |
|     |                                | неисправностей и отключений.              |
| 2.  | «Режим пожарной                | Наличие сигналов пожарной тревоги и       |
|     | тревоги»                       | соответствующей ей индикации.             |
| 3.  | «Режим предупреждения          | Наличие сигналов неисправности в зоне,    |
|     | о неисправности»               | источника питания, линий связи,           |
|     |                                | компонентов (ШС) и системной ошибки, и    |
|     |                                | соответствующей ей индикации.             |
| 4.  | «Режим выключения»             | Наличие сигналов выключений каждой        |
|     |                                | зоны, выходов оповещения и выходов АЗПЗ.  |
| 5.  | «Зависимость типа А»           | Переход в режим пожарной тревоги после    |
|     |                                | получения подтверждающего сигнала         |
|     |                                | тревоги от того же самого пожарного       |
|     |                                | извещателя или от другого извещателя в    |
|     |                                | этой же зоне. Состояние первичной тревоги |
|     |                                | не индицируется.                          |
| 6.  | «Зависимость типа В»           | Переход в режим пожарной тревоги после    |
|     | (режим внимание)               | получения подтверждающего сигнала         |
|     |                                | тревоги от другого пожарного извещателя в |
|     |                                | этой же зоне. Состояние первичной тревоги |
|     |                                | индицируется.                             |
| 7.  | «Сброс режима пожарных тревог» | Сброс режима пожарной тревоги.            |
| 8.  | «Выход режима пожарной         | Выход, который выдает сигнал в режиме     |
|     | тревоги»                       | пожарной тревоги.                         |
| 9.  | «Выход неисправности»          | Выход, который выдает сигнал в режиме     |
|     |                                | предупреждения о неисправности.           |
| 10. | «Выход на пожарные             | Выход, который выдает сигнал пожарной     |
|     | оповещатели»                   | тревоги на пожарные оповещатели.          |
| 11. | «Выход на устройства           | Выход, который выдает сигнал пожарной     |
|     | противопожарной защиты         | тревоги на устройства управления          |
|     | типа В» (АЗПЗ)                 | автоматическими средствами                |
|     |                                | противопожарной защиты.                   |
| 12. | «Журнал событий»               | Обеспечивает записывание и хранение всех  |
|     |                                | сообщений в журнале событий.              |
| 13. | «Звуковые сигналы»             | Звуковая индикация режима пожарной        |
|     |                                | тревоги и предупреждения о неисправности. |
| 14. | «Уровни доступа»               | Четыре уровня доступа к индикации и       |
|     |                                | управлению панелью.                       |